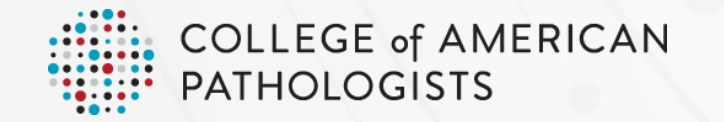

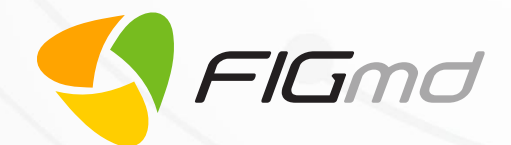

# Pathologists Quality Registry

Enrollment Portal Quick Reference Guide

Version 3

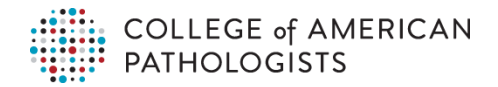

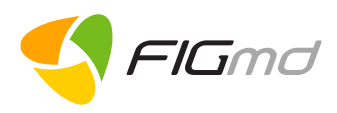

## Table of Contents

| 1 | Introduction                                                                                          | .1          |
|---|----------------------------------------------------------------------------------------------------|-------------|
| 2 | Log in                                                                                                | 1           |
|   | 2.1 Existing Users                                                                                    | 1           |
|   | 2.2 New Users                                                                                         | 1           |
| 3 | Need Help?                                                                                            | 1           |
|   | 3.1 Contact Us                                                                                        | 1           |
| 4 | Practice Enrollment Portal                                                                            | 2           |
| 5 | CAP Enrollment Portal                                                                                 | 2           |
|   | 5.1 Practice Information and Contact      5.1.1      Practice Admin Contact                           | 3<br>3      |
|   | 5.2 Pathologist and Location                                                                          | 3           |
|   | 5.3 TIN Information                                                                                   | 4           |
|   | 5.4 Agreement                                                                                         | 4           |
|   | 5.5 Payment.         5.5.1       Pending Payment Details         5.5.2       Previous Payment History | 5<br>5<br>6 |

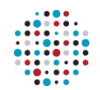

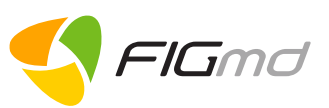

## **1 INTRODUCTION**

This Quick Reference Guide provides a brief overview of the enrollment process for participating in the CAP's registry. The enrollment process provides a user-friendly interface to enroll Pathologists to the CAP registry.

## 2 LOG IN

To get access to the application, get in touch with your Client Account Manager.

#### 2.1 Existing Users

1. Enter the credentials you have received while registering with the CAP Registry.

#### 2.2 New Users

If you do not have an account with the CAP, 1. Click on the **Create an Account** button.

• You will be directed to the Create a Web Account page.

A successful login displays the <u>Practice Enrollment Portal</u> homepage.

| anaye   | zı.                                               |
|---------|---------------------------------------------------|
| The C   | ollege of American Pathologists<br>Existing Users |
| 0       | your user id                                      |
|         | your password                                     |
|         | LOG IN »                                          |
|         | PASSWORD HINT                                     |
|         | New Users                                         |
| CF      | REATE AN ACCOUNT »                                |
|         | Need Help?                                        |
| RESET Y | OUR USER ID AND PASSWORD »                        |
| EMAIL Y | OUR USER ID AND TEMPORARY PASSWORD »<br>T US »    |

#### 3 NEED HELP?

- To reset a forgotten password, click on the RESET YOUR USER ID AND PASSWORD link.
- To receive User ID and temporary password, click on the EMAIL YOU USER ID AND TEMPERORY Password link

#### 3.1 Contact Us

The CAP extends technical support to its members via the CAP Help Desk team. Technical Support Email: <u>registrysupport@cap.org</u>

For more information or to submit comments or questions, click on the **CONTACT US** link on the login page.

This displays contact information about:

- Locations and corresponding contact details
- Hours of operation
- System requirements

| COLLEGE of AMERICAN<br>PATHOLOGISTS                                                                         |                                            |                          |                                                                                                    |
|----------------------------------------------------------------------------------------------------|--------------------------------------------|--------------------------|----------------------------------------------------------------------------------------------------|
| ABOUT THE CAP CALENDAR NEWS &                                                                               | VEDIA CAREERS AT THE CAP                   | CAP FOUNDATION SHOP      | CONTACT & SUPPORT Q Search                                                                                         |
| Member Resources Advocacy                                                                                   | Laboratory Improvement                     | Learning Protocols and ( | Guidelines Publications                                                                                            |
|                                                                                                    |                                            |                          |                                                                                                    |
| CONTACT AND                                                                                                 | SUPPOR                                     | T                        |                                                                                                    |
|                                                                                                    |                                            |                          |                                                                                                    |
|                                                                                                    |                                            |                          |                                                                                                    |
| Locations                                                                                                   |                                            |                          | CAP USER EXPERIENCE PANEL                                                                                          |
| Headquarters MAP                                                                                            | Phone                                      | Fax                      |                                                                                                    |
| College of American Pathologists                                                                            | 800-323-4040                               | +001 847-832-8000        | System                                                                                                    |
| Northfield, IL 60093-2750                                                                                   | +001 847-832-7000                          |                          | Requirements                                                                                                    |
|                                                                                                    |                                            |                          | For enhanced browsing and ease of                                                                                  |
|                                                                                                    |                                            |                          | <ul> <li>downloading, the CAP recommends the</li> </ul>                                                            |
| Washington, DC, Office MAP                                                                                  | Phone                                      | Fax                      | downloading, the CAP recommends the<br>following system requirements.                                              |
| Washington, DC, Office MAP<br>1001 G Street<br>Suite 42K Vect                                               | Phone<br>800-392-9994<br>+001-202-354-7100 | Fax<br>+001 202-354-8101 | downloading, the CAP recommends the following system requirements.                                                 |
| Washington, DC, Office MAP<br>1001 G Street<br>Suite 425 West<br>Washington, DC 20001                       | Phone<br>800-392-9994<br>+001 202-354-7100 | Fax<br>+001 202-354-8101 | downloading, the CAP recommends the following system requirements.                                                 |
| Washington, DC, Office MAP<br>1001 G Street<br>Suite 425 West<br>Washington, DC 20001                       | Phone<br>800-392-9994<br>+001 202-354-7100 | Fax<br>+001 202-354-8101 | downloading, the CAP recommends the<br>following system requirements.                                              |
| Washington, DC, Office MAP<br>1001 G Street<br>Suble 425 West<br>Washington, DC 20001<br>Hours of Operation | Phone<br>800-392-8994<br>+001 202-354-7100 | Fax<br>+001 202-354-8101 | townloading, the CAP recommends the<br>totowing system requirements.     LEARN MORE     S Comments or<br>Questions |
| Washington, DC, Office MAP<br>1001 0 Sheet<br>Sude 45 West<br>Washington, DC 20001<br>Hours of Operation    | Phone<br>800-302-9994<br>+001 202-354-7100 | Fax<br>+001 202-354-8101 | doweloading, the CAP recommends the<br>following system requirements.                                              |

6952 Rote Rd, Suite 400, Rockford, IL 61107 Tel: +1 (773) 672 3155 FIGmd - Private and Confidential, Copyright©2018

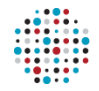

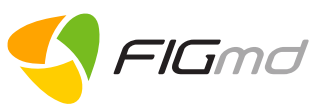

### 4 PRACTICE ENROLLMENT PORTAL

| Practice ID          | Practice Name       | Active \$ | Edit     | Delete   |
|----------------------|---------------------|-----------|----------|----------|
|                      | Qapractice_demo_09  | No        | C        | 匬        |
| 518963               | Qapractice_demo_010 | Yes       | C        |          |
|                      | Qapractice_demo_11  | No        | C        | 圃        |
|                      | Qapractice_demo_12  | No        | C        | 圃        |
| 518306               | Qapractice_demo_30  | Yes       | C        |          |
| ecords 16 - 20 of 38 | 8 << < 2 3 4 5 6    | > >>      | ✔ Add Ne | ew Pract |

A successful login process opens up the *Practice Enrollment Portal*. This portal will assist in adding multiple practices under the same practice admin.

The Practice Enrollment Portal dashboard enables you to:-

- Add a new practice.
- Edit details of an existing practice.
- Delete a practice which is not signed or is inactive.

#### Add New Practice

- The Add New Practice button navigates you to the first step of the CAP enrollment Portal- Practice Information & Contact.
- Multiple practices can be added under a single practice admin with the help of this button.

#### **5 CAP ENROLLMENT PORTAL**

The CAP enrollment portal, comprises of five steps:-

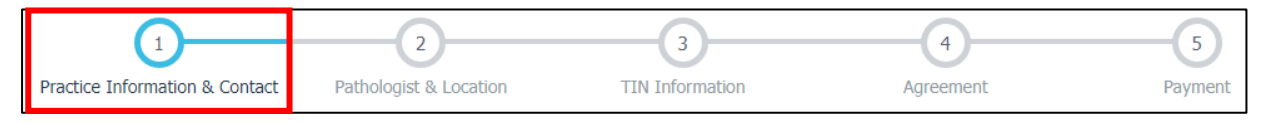

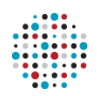

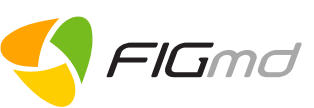

~

 $\sim$ 

\*Address Line1

TestADdress

\*State:

\*Zip:

×

 $\sim$ 

Kansas

67734

Specialty Type:

Other LIS/APIS:

Infectious Disease Pathology 🔽

Other Practice Ownership:

Other Type of Practice:

| 5.1 | <b>Practice</b> | Information | and | Contact |
|-----|-----------------|-------------|-----|---------|
|-----|-----------------|-------------|-----|---------|

This is the default step of the application. It captures

- Demographic information related to the Practice
- Practice administration contact details.

All the fields in this tab are auto-populated except, Practice Type.

#### 5.1.1 Practice Admin Contact

A Practice Admin is an individual who has the authority to add pathologists, locations, and

TIN to the Practice.

- To add a new Practice Admin Contact, click on the **Add Contact** button.
- You can update/delete an existing Admin Contact by using the icons provided.

| Practice Adm   | nin Contact |           |            |                 |         |
|----------------|-------------|-----------|------------|-----------------|---------|
| First Name     | Middle Name | Last Name | Phone      | Email Address   | Remove  |
|                |             |           |            |                 |         |
| Test Admin One | Test        | Test      | 5465463453 | Test1@gmail.com |         |
| Test Admin Two | Test        | Test      | 2321312111 | Test2@Test.com  |         |
|                |             | PREVIOUS  | NEXT       | ADD             | CONTACT |

Practice Information

\*Practice Name:

Address Line2

Т

\*City:

Gen

tes-ttest

--Select--

\*Head of Group:

Name of LIS/APIS:

Practice Ownership

Please select Type of practice

Testpracticefred

#### Note:

- A green check mark replaces the step number when the step is completed.
- Previous/ Next- Navigates you to the previous or next step of the CAP Enrollment Portal.

#### **5.2 Pathologist and Location**

This is the 2<sup>nd</sup> step and captures information corresponding to the Pathologist and Location in the two displayed tabs.

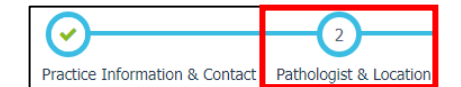

| Pathologist | Pathologist Informat | tion                    |                   |            |    |                 |                   |         |
|-------------|----------------------|-------------------------|-------------------|------------|----|-----------------|-------------------|---------|
| Location    | CAP Member ID# 🗢     | First Name, Last Name 🗢 | Email Address 🔷 🖨 | NPI        | \$ | Member Status 💠 | Payment Status \$ | Remove  |
|             | Q                    | Q                       | Q                 |            | Q  | C               | Q                 |         |
|             | 1                    | Demo Pathologist One    | demo1@gmail.com   | 111111111  |    | Member          | Unpaid            | 圃       |
|             | 2                    | Demo Pathologist Two    | demo2@gmail.com   | 2222222222 |    | Non Member      | Paid              |         |
|             |                      |                         |                   |            |    | А               | DD PATHOLOGIST    | REFRESH |

**Pathologist**: Existing Pathologists who are currently part of the pathology Practice/Group are displayed here.

- To add a new Pathologist, click on the Add Pathologist button.
- You can update/delete an existing Pathologist using the icons provided

| COLL<br>PATH | .EGE of A<br>OLOGIS | MERICA<br>TS | Ν   |                |    |                |    |           |    | (          |    | F        | -/( | Sm     |
|--------------|---------------------|--------------|-----|----------------|----|----------------|----|-----------|----|------------|----|----------|-----|--------|
|              | Pathologist         | Location Inf | orm | ation          |    |                |    |           |    |            |    |          |     |        |
|              | Location            | Location ID  | \$  | Address Line1  | \$ | Address Line2  | \$ | City      | \$ | State      | \$ | Zip Code | \$  | Remove |
|              |                     | 6666         | Q   | Demo Address 1 | Q  | Demo Address 2 | Q  | Demo City | Q  | Demo State | Q  | 5555     | Q   |        |

Location: This refers to the locations where the Pathologists perform their services.

- To add a new Location, click on the *Add Location* button.
- You can update/delete an existing Location using the icons provided

#### **5.3 TIN Information**

This is the 3<sup>rd</sup> step and captures the TIN - Tax Identification Number of the Practice.

- To add a new TIN, click on the *Add Practice TIN* button.
- You can update/delete an existing TIN(s) using the icons provided

Note: TIN must be nine numeric digits with no dashes.

#### 5.4 Agreement

This step enables the Practice to enter into an agreement with the Registry electronically.

| <u></u>                                   | - <u>O</u>             |                     | (                | 4)         | 5                |
|-------------------------------------------|------------------------|---------------------|------------------|------------|------------------|
| Practice Information & Contact            | Pathologist & Location | TIN Information     | Agre             | ement      | Payment          |
| Sign Agreement                            |                        |                     |                  |            |                  |
| * Please enter your email address:        |                        |                     |                  |            |                  |
| * Please re-enter your email address:     |                        |                     |                  |            |                  |
| * Please select agreement signing option: | E-sign th              | e agreement now     | E-sign the agree | ment later |                  |
|                                           |                        |                     |                  |            | E-Sign Agreement |
|                                           | Pi                     | revious <u>Next</u> |                  |            |                  |

Two e-signing options are provided for electronically signing the agreement:

- 1. E-sign the agreement(s) NOW-allows you to sign an agreement through the portal itself.
- 2. E-sign the agreement(s) LATER—allows you to sign an agreement later via a link sent to the registered email address.

| N | ote: |
|---|------|
|   |      |

- Please be sure to enter a valid email address where all the agreement-related correspondence will be sent.
- Previous/ Next- Navigates you to the previous or next step of the CAP enrollment Portal.

6952 Rote Rd, Suite 400, Rockford, IL 61107 Tel: +1 (773) 672 3155 FIGmd - Private and Confidential, Copyright©2018 3

**TIN Information** 

Remove

Ŵ

ADD PRACTICE TIN

**TIN Information** 

Q

TIN

656756756

Total Records: 1

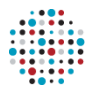

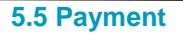

Through this step, the Practice Administrator can pay the subscription fees of all the Pathologists within the Practice.

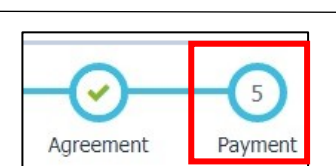

-IGmd

It displays two links near the top of the screen:

- 1. Pending Payment Details (top left)
- 2. Previous Payment History (top right)

| 0-                     |           |                 |          | <u>O</u> -      |                | -O-       | 5                 |
|------------------------|-----------|-----------------|----------|-----------------|----------------|-----------|-------------------|
| Practice Information & | . Contact | Pathologist & L | ocation  | TIN Informatio  | n              | Agreement | Payment           |
| ending Payment De      | etails    |                 |          |                 |                | Previous  | s Payment History |
| Pathologist Name       | Subs      | cription Type   | Subscrip | ption Fees (\$) | Membership D   | ues (\$)  | Member Status     |
| No record found.       |           |                 |          |                 |                |           |                   |
| Total Records : 0      |           | PREVIC          | US       | IISH ADD AN     | OTHER PRACTICE |           |                   |

## 5.5.1 Pending Payment Details

The Pending Payment Details field lists all the Pathologists with pending subscription fees

- Subscription Fees (\$): FIGmd subscription fees
- Membership Dues (\$): CAP membership dues (for members)
- If the pathologist is not a member of the CAP, a **Join Now** button displays in the Member Status column

#### Note:

- By joining the CAP at time of registry enrollment, the Pathologist will be assessed the lower member rate. It is always more cost effective to join the CAP, pay the dues, and pay the member rate.
- The subscription fee is \$299 for a CAP member and \$799 for a non-member.
- <u>Add Another Practice</u> Multiple practices can be added without having to log out of the CAP enrollment Portal with the help of this button.

To process your payment, use the credit card option.

## 5.5.1.1 Credit Card

1. Select the *Credit card* radio button.

The **CAP Payment** gateway (managed by Stripe) is opened.

2. Enter all the mandatroy details i.e. your **Email Id, Card number, Validity Date** and the **CVC** to complete the payment process

If you wish to save your Card details for future, check the provided *Remember me* box.

3. Click on the Pay button to process the transaction.

| Payme              | nt Options:        |
|--------------------|--------------------|
| f                  |                    |
| CHI I C testp@gmai | il.com             |
| 🖶 4242 4242 4      | 1242 4242          |
| D 12/25            | <mark>合</mark> 123 |
| C Remember         | me                 |
| Pauls              | 799.00             |

The blue Pay button changes to Green with a checkmark indicating a successful payment transaction.

6952 Rote Rd, Suite 400, Rockford, IL 61107 Tel: +1 (773) 672 3155 FIGmd - Private and Confidential, Copyright©2018

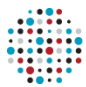

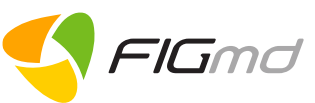

On successfully processing the payment, a success message displays on the screen.

Once the payment procedure is completed, the payment status can be viewed in the Pathologist Information table from the **Pathologist & Location** step.

On successful processing of the payment, an email is received at the registered email address with instructions to download the receipt PDF.

Payment Notification: Online Payment Received for the Pathologists Quality Registry

to me .

Thank you for your participation in the College of American Pathologists (CAP) Pathologists Quality Registry and for showing you continued engagement to advance and advocate for the practice of pathology, bringing pathologists to the forefront of health care Your payment has been successfully processed. Below is your receipt information for Testpract, Practice ID: 408396

| Receipt Number :           | ch_1B6yc8FhtxY0V/KkUUXkLT8do |
|----------------------------|------------------------------|
| Received Date :            | 09-28-2017                   |
| Amount Paid :              | \$ 799.00                    |
| Number of Pathologist(s) : | 1                            |
| Payment Mode :             | Credit Card                  |
| Payment Status :           | Processed                    |

## 5.5.2 Previous Payment History

This option will display the previous payment details of the pathologist in a tabular form.

| Previous Payment Transactions: |             |                  |                           |                   |                         |                     |  |
|--------------------------------|-------------|------------------|---------------------------|-------------------|-------------------------|---------------------|--|
| Transaction #                  | Amount Paid | Transaction Date | Number of<br>Pathologists | Payment<br>Status | Payment Mode            | Download<br>Receipt |  |
| 5555555555                     | 299.00      | 08-14-2017       | 1                         | Processed         | Online Check<br>Payment | *                   |  |
| 999999999999                   | 799.00      | 08-14-2017       | 1                         | Processed         | Credit Card             | *                   |  |

Click on the *download* icon to download the payment receipt PDF.

## 5.5.2.1 Sample Receipt PDF

| Ad                                      | vocacy                                                             |                                                   |                                 |                                 |                                                  |                                               |                            |
|-----------------------------------------|--------------------------------------------------------------------|---------------------------------------------------|---------------------------------|---------------------------------|--------------------------------------------------|-----------------------------------------------|----------------------------|
| Pa                                      | athologists (                                                      | Quality Re                                        | egistr                          | У                               |                                                  |                                               |                            |
| Co                                      | llege Of America                                                   | n Pathologists                                    | Patho                           | logists                         | Quality Regis                                    | try Enrollmen                                 | t Receipt                  |
| Thank you<br>to excellen<br>for the pra | for enrolling in Care<br>ace in patient care<br>ctice of pathology | AP's Patholog<br>. We apprecia<br>, bringing path | ists Qu<br>ite your<br>nologist | ality Re<br>continu<br>s to the | gistry and for<br>ued engageme<br>forefront of h | showing your<br>ent to advance<br>ealth care. | commitment<br>and advocate |
| Your paym                               | ent has been suc                                                   | cessfully proc                                    | essed.                          |                                 |                                                  |                                               |                            |
| Receipt Number :                        |                                                                    |                                                   | ch_1B                           | 6yc8FhtxY0W                     | KkUUXkLT8d                                       | 0                                             |                            |
| Received Date :                         |                                                                    |                                                   | 09-28-2017                      |                                 |                                                  |                                               |                            |
| Amount Paid :                           |                                                                    |                                                   |                                 | \$799.00                        |                                                  |                                               |                            |
| Number of Pathologist(s) :              |                                                                    |                                                   | 1                               |                                 |                                                  |                                               |                            |
| Practice Name :                         |                                                                    |                                                   |                                 | Testpract                       |                                                  |                                               |                            |
| Payment Mode :                          |                                                                    |                                                   | Credit Card                     |                                 |                                                  |                                               |                            |
| Payment Status :                        |                                                                    |                                                   | Processed                       |                                 |                                                  |                                               |                            |
| Payment I                               | Details:                                                           |                                                   |                                 |                                 |                                                  |                                               |                            |
| Sr.No                                   | Pathologist<br>Name                                                | CAP<br>Member ID                                  | CAP<br>Membership<br>Status     |                                 | Subscription<br>Fees                             | Membership<br>Dues                            | Total Fee                  |
| 1                                       | Provider,Tes<br>t                                                  |                                                   | Non Member                      |                                 | 799.00                                           | 0.00                                          | 799.00                     |
|                                         |                                                                    |                                                   |                                 |                                 | Total F                                          | ayment Rece                                   | eived: \$799.00            |
| Please sav                              | ve this receipt for                                                | future referen                                    | ce.                             |                                 |                                                  |                                               |                            |
| Regards,                                | logists Quality Re                                                 | aistry Support                                    | Team                            |                                 |                                                  | FIG                                           | nd                         |